## Đăng ký tham gia Khóa Học Giáo Dục Thường Xuyên (CE)

1. Đăng nhập vào trang My Benefits (Phúc Lợi Của Tôi).

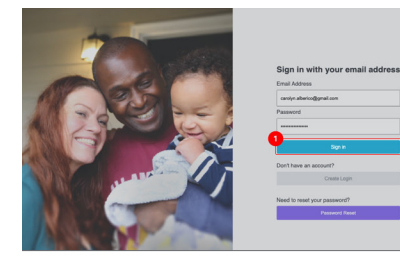

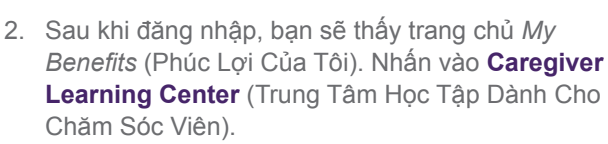

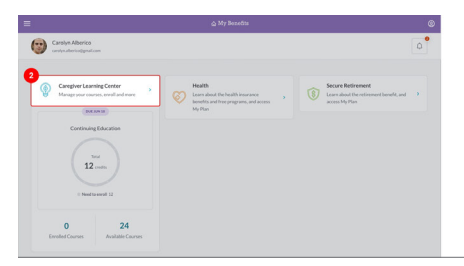

 Nhấn vào nút Enroll (Đăng Ký) ở đầu trang để chuyển tới Course Catalog (Danh Mục Khóa Học).\*

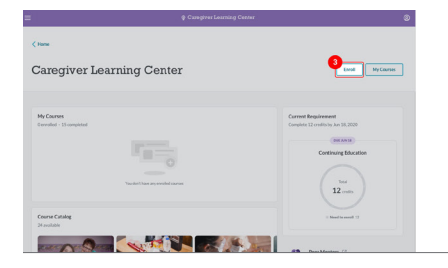

4. Bạn có thể nhấn vào khóa học mình quan tâm.

MĘO: Bạn sẽ chỉ nhìn thấy những khóa học mình đủ điều kiện tham gia. Tại đây, bạn có thể lọc các lựa chọn theo khóa học trực tuyến, hội thảo trên web, khóa học trực tiếp và ngôn ngữ được hỗ trợ.

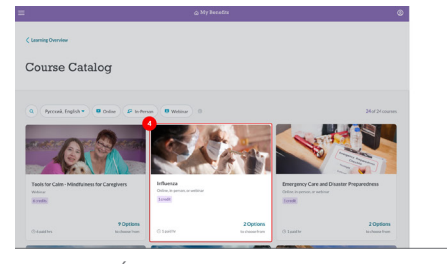

\*Xin lưu ý: nếu đã đặt ngôn ngữ ưa dùng là "English" (Tiếng Anh) trong hồ sơ My Benefits (Phúc Lợi Của Tôi), thì bạn sẽ thấy tất cả khóa học bằng tiếng Anh. Nếu bạn đã đặt ngôn ngữ ưa dùng là thứ tiếng khác, thì khóa học bạn đang xem sẽ hiển thị bằng ngôn ngữ bạn ưa dùng. Bạn có thể chọn giữa ngôn ngữ mình ưa dùng và tiếng Anh. Nhấp vào tùy chọn ngôn ngữ mà bạn muốn dùng.

SEIU 775 Benefits group 5. Cuộn xuống phần Select a Course Option (Chọn một Khóa Học) để xem danh sách các lựa chọn khóa học với các loại, ngày, giờ, địa điểm học khác nhau. Có thể bạn chỉ thấy một lựa chọn, tùy thuộc vào tình trạng sẵn có của khóa học.

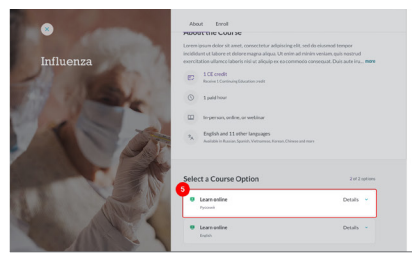

 Nhấn vào nút Select (Chọn) để chọn khóa học phù hợp với bạn.

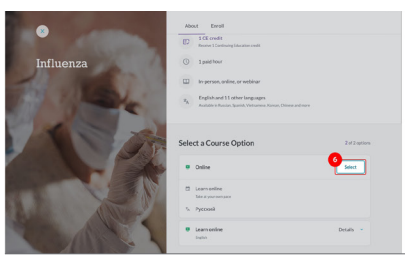

 Sau đó, bạn sẽ được chuyển tới trang xem lại để xác nhận đăng ký. Nhấn vào Confirm Enrollment (Xác Nhận Đăng Ký) để đăng ký khóa học.

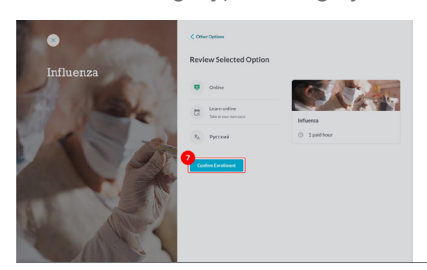

 Bạn đã đăng ký khóa học thành công! Nhấn vào Go to My Courses (Chuyển tới Khóa Học Của Tôi) để xem toàn bộ thông tin về khóa học.

|                                                                                                |                                                 | Enro                              | lled in Course                                                                                                    |  |
|------------------------------------------------------------------------------------------------|-------------------------------------------------|-----------------------------------|----------------------------------------------------------------------------------------------------|--|
|                                                                                                | and a                                           | A confirmation                    | Calls by server to carefuln alberic edges all cores                                                                                                    |  |
| 15                                                                                             | The seal                                        |                                   | Back to Course Cetalog                                                                                                    |  |
|                                                                                                |                                                 | Critre Critre                     | 6 1 - Sec.                                                                                                    |  |
|                                                                                                | L'AK                                            | Lears online<br>the styles remain | lithesa                                                                                                    |  |
| 1.20                                                                                           | A State                                         | Р <sub>А.</sub> Руссонй           | ① 1 paid hour                                                                                                    |  |
|                                                                                                | ANTS                                            |                                   |                                                                                                    |  |
|                                                                                                |                                                 | Caregiver Learning Center         | 8                                                                                                    |  |
| <ul> <li>(Institution Overview)</li> <li>My Course</li> </ul>                                  | 5                                               | Canopheer Learning Center         | ٢                                                                                                    |  |
| <ul> <li>Lassing Ownlew</li> <li>My Course</li> <li>Earolled Complete</li> </ul>               | S                                               | Caregiver Learning Center         | ٥                                                                                                    |  |
| Lanning Overview       My Course       Enrolled       View                                     | S<br>Lanse                                      | Compter Learning Center           | Carlo Bartin +                                                                                                    |  |
| Course<br>My Course<br>Evolet<br>Viev                                                          | S<br>J<br>Lanex<br>Inderes<br>Inderes           | Compres Learning Center           | Earle Ration +                                                                                                    |  |
| Currenting Ownering<br>My Courses<br>Eventimed Completes<br>View<br>At<br>Io Parton<br>Weaking | S<br>Interes<br>Interes                         | Camprer Leaning Center            | Circle Station +<br>State (2014)                                                                                                    |  |
| Caranting Ownshie                                                                              | S<br>1.corse<br>Mithores                        | Canyme Launing Conter             | C Minister - Minister - Minister |  |
| Curring Ownies                                                                                 | Lors<br>Lors<br>Manager Manager Manager Manager | Congine Lasering Dates            |                                                                                                    |  |